# **Google / Microsoft Authenticator Setup**

Google Authenticator is a multifactor authenticator for mobile devices. It generates timed codes used during the 2-step verification process. You need to install to Google Authenticator to your mobile device or PC first;

- Windows 8: Google Authenticator on Windows App Store
- Android: <u>Google Authenticator on Google Play</u>
- iOS: Google Authenticator on iTunes App Store
- Windows Phone: <u>Authenticator on Windows Phone App Store</u>
- FireFox: GAuth Authenticator Plugin

For Microsoft Authenticator please visit

<u>https://www.microsoft.com/en-us/security/mobile-authenticator-app</u>

#### **TekRADIUS Configuration**

Google Authenticator is supported with SP license of TekRADIUS. You need to enable built-in HTTP server of TekRADIUS which is available only with SP license;

| TekRADIUS Manager 5.3 [SP]                                            | – 🗆 X                                                |
|-----------------------------------------------------------------------|------------------------------------------------------|
| <u>F</u> ile <u>S</u> ervice <u>H</u> elp                             |                                                      |
| Users Groups Clients Settings Application Log Active Sessions Diction | onary Editor Reporting Counters Proxy                |
| DB Connection Database Accounting Table Service Parameters            | Alerting                                             |
| Service Parameters                                                    | 1                                                    |
| Listen IP Address : Any                                               | Def. EAP Method : PEAP-EAP-MS-CHAP-v2 V              |
| Authentication Port   Transport : 1812 + UDP&TCP                      | Smart Card Reader : No reader found V                |
| TIS Port   Server Certificate : 2083  office kaplansoft.com           | Keen Domain Name :                                   |
|                                                                       | DHCP Server Enabled :                                |
|                                                                       |                                                      |
| Secure Snutdown : M                                                   | Fond Epilure Course L                                |
| Failure Count : 0                                                     |                                                      |
| SSCC Enabled   Validity Period :                                      | Add User-Name to Access-Accept Messages :            |
| Windows Auth. Proxy Enabled : 🗌 Type : Windows Domain / Ser 🗸         | Send CoA request after<br>Periodic Credit Update : 🗹 |
| Domain : KAPLAN                                                       |                                                      |
| Accounting Enabled   Port : 🗹 1813 🖕                                  |                                                      |
| HTTP Interface Enabled   Port : 🗹 8080 🖨 TLS Enabled : 🗹              | ۵                                                    |
| HTTP Session Timeout : 300 🗙 seconds                                  |                                                      |
|                                                                       | Save Settings                                        |
| There are 3 active sessions.                                          | TekRADIUS Service is Running 🐙 ,;;                   |

Using TLS transport for HTTP connections is recommended for better security. You need to set a server certificate in Settings / Service Parameters for TLS transport. Users initiate their Google Authenticator secret through the HTTP interface.

## **Creating User Profiles**

You need to create local user profiles for the users. Users must have Authentication-Method = Google-Authenticator as a check attribute either in user or associated group profile. TekRADIUS will add Google-Authenticator-Secret attribute to the user profile when a user initiates Google Authenticator secret. But this attribute is not visible through TekRADIUS Manager and it is kept encrypted in the database if Encrypt Passwords option is set in Settings.

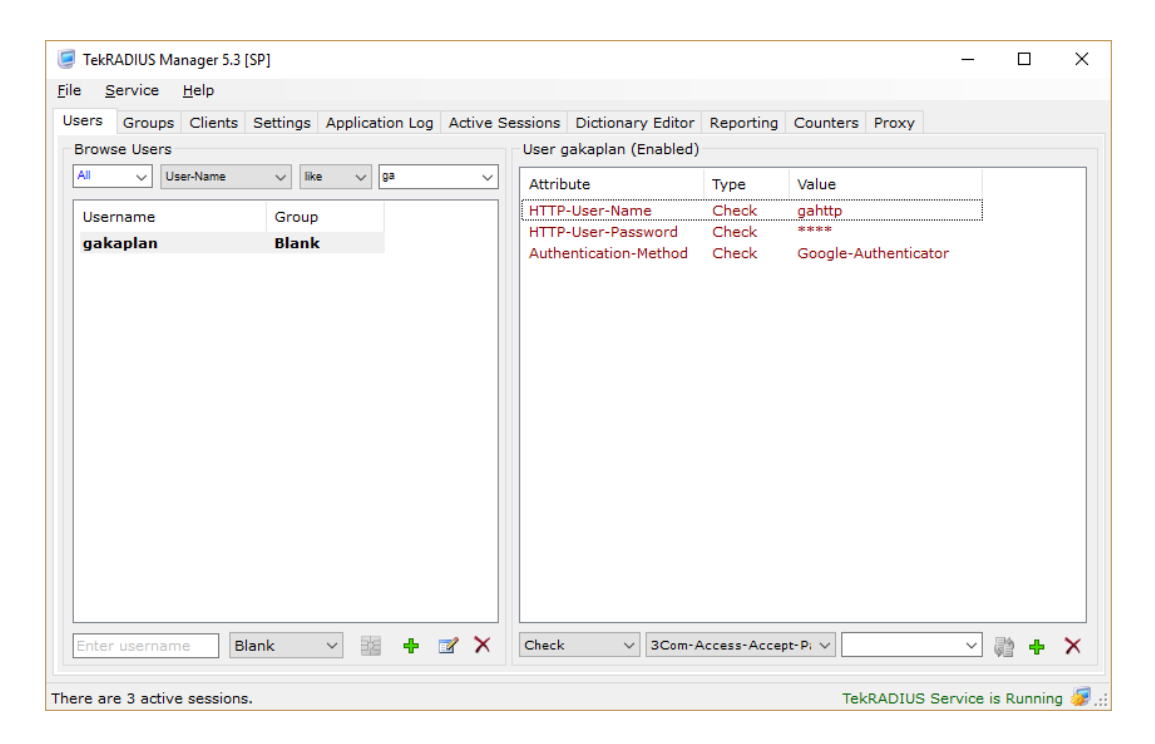

You also need to add HTTP-User-Name and HTTP-User-Password attribute to local user profile as check attributes to allow the user HTTP access.

Please delete C:\Program Files (x86)\TekRADIUS\TekRADIUS.db file and re-start TekRADIUS, if you are not seeing attributes and values mentioned above and you have upgraded from a previous version of TekRADIUS.

### Google / Microsoft Authenticator Secret Initialization

Users will be asked to enter HTTP username and Password when they have accessed the HTTP interface of TekRADIUS. User can initialize their secret by clicking QR Code icon displayed next to their usernames on the HTTP interface. TekRADIUS will display a QR Code when the user clicks the icon. User can scan this QR Code using Google / Microsoft Authenticator application to import the secret. Secret will be reset with every click on the QR Code icon so please make sure that you do not click the icon more than one time. Otherwise, you need to scan the QR Code to re-initialize the secret. Click on QR Code image to hide the displayed QR Code. Users should change the HTTP password after first login to the HTTP interface.

#### TekRADIUS User Reports

| User Informatio    | o <b>n</b>  |                         |
|--------------------|-------------|-------------------------|
| Username:          | gakaplan 🖁  |                         |
| Credit remaining:  | 0 second(s) |                         |
| Expires on:        | N/A         |                         |
| User status:       | Offline     |                         |
| HW Address:        | N/A         |                         |
| Connected since:   | N/A         |                         |
| Reporting          |             |                         |
| Grouping   Order:  | No Groupin  | ▼ Acct-Outpul ▼ Asc ▼   |
| Start date   Time: | 12.10.2017  | 00 ▼ 00 ▼               |
| End date   Time:   | 12.10.2017  | 00 🔻 00 🔻               |
| Filter by:         | Acct-Output | ▼ Like ▼                |
| Compact:           |             |                         |
|                    |             | 🔤 CSV 📑 Report 🛃 Logout |

Users can use dynamically generated passwords by Google Authenticator application while logging in after this procedure. TekRADIUS applies hard coded 5 minutes tolerance for the generated passwords, so it is recommended to synchronize time settings in TekRADIUS server and client device with a Time server.

You can optionally deliver Google Authenticator secret via e-mail to the users. You need to add Email-Address attribute as a check attribute to the user profiles and configure and active Mail Alerting in TekRADIUS settings. TekRADIUS will send the Google Authenticator secret as a QR Code to be scanned to the user by default. You can force TekRADIUS to deliver Google Authenticator secret in text format.

| TekRADIUS Manager 5 | .8 [SP]     |            |          |                 |               |                  |                |                | -            |     |  |
|---------------------|-------------|------------|----------|-----------------|---------------|------------------|----------------|----------------|--------------|-----|--|
| Service Help        |             |            | <b>P</b> |                 |               |                  |                |                |              |     |  |
| Users 🧏 Groups      | 📜 Clients 🔛 | Settings 2 | Events   | Sessions        | Dictionary    | Reports          | (N) Counters   | BP SQL 🥑       | Proxy        |     |  |
| rowse Users         |             |            |          | User gakaplan ( | (Enabled)     |                  |                |                |              |     |  |
| User-Name           | √ like      | √ ga       | ~        | Attribute       | Тур           | e                | Value          |                |              |     |  |
| Username            | Group       |            |          | Authentication  | Method Ch     | eck              | Google-Authen  | ticator        |              |     |  |
| gakaplan            | Default     |            |          | Email-Address   | Ch            | eck              | yasin.kaplan@  | kaplansoft.com |              |     |  |
|                     |             |            |          |                 |               |                  |                |                |              |     |  |
|                     |             |            |          |                 |               |                  |                |                |              |     |  |
|                     |             |            |          |                 |               |                  |                |                |              |     |  |
|                     |             |            |          |                 |               |                  |                |                |              |     |  |
|                     |             |            |          |                 |               |                  |                |                |              |     |  |
|                     |             |            |          |                 |               |                  |                |                |              |     |  |
|                     |             |            |          |                 |               |                  |                |                |              |     |  |
|                     |             |            |          |                 |               |                  |                |                |              |     |  |
|                     |             |            |          |                 |               |                  |                |                |              |     |  |
|                     |             |            |          |                 |               |                  |                |                |              |     |  |
|                     |             |            |          |                 |               |                  |                |                |              |     |  |
|                     |             |            |          |                 |               |                  |                |                |              |     |  |
|                     |             |            |          |                 |               |                  |                |                |              |     |  |
|                     |             |            |          |                 |               |                  |                |                |              |     |  |
| gakaplan            | Default     | ~ 🙀 🕂      | 📝 🗙 🛛    | Check $\lor$    | Authenticatio | on-Method $\sim$ | Google-Authent | icator 🗸 🗸     | - 192<br>192 | 8 + |  |

| 🥃 TekRADIUS Manager 5.8   | [SP] – 🗆                                                                                                    | ×   |
|---------------------------|----------------------------------------------------------------------------------------------------|-----|
| <u>File Service H</u> elp |                                                                                                    |     |
| 💄 Users 🕌 Groups 🕽        | 🃜 Clients 🗐 Settings 🗐 Events 🗳 Sessions 📕 Dictionary 👜 Reports 🔞 Counters 🗊 SQL 🎅 Proxy                                      |     |
| 🚺 Database 🚺 🚱 Pa         | arameters Accounting Table                                                                                                    |     |
| Service Service           | Authentication Proxy Type None                                                                                                | ^   |
| R Authentication          | Authentication Proxy Domain 127.0.0.1                                                                                         |     |
| Accounting                | Keep Domain Name Yes                                                                                                    |     |
| DHCP Server               | Add User-Name to Access-Accept Messages No                                                                                    | _   |
| 🖂 Mail Alerting           | Failure Count 3                                                                                                    | _   |
| Gripher Suites            | Fail on Password Failure Yes                                                                                                  | _   |
| HTTP Interface            | Send Failure Cause No                                                                                                    | _   |
| _                         | Ignore Client OCSP Status Requests No                                                                                         |     |
|                           | Send GA Secret in Text Format No                                                                                              |     |
|                           | Authorization Only No                                                                                                    |     |
|                           | Use Default Authentication Query Yes                                                                                          |     |
|                           | Authentication Query Select Attribute, Val from Users where UserName                                                          |     |
|                           | Use Default Authorization Query Yes                                                                                           |     |
|                           | Authorization Query Exec Hilipper                                                                                             |     |
|                           | Use Regular Expression Match                                                                                                  |     |
|                           | Save Autoentication Failures No                                                                                               |     |
|                           | Cache User/Group Attributes Yes                                                                                               |     |
|                           | Send GA Secret in Text Format<br>TekRADIUS will use test format in place of QR Code when sending Google Authenticator secret. |     |
| B Display Certificate     | Save Setting                                                                                                    | ngs |
| Configure TekRADIUS.      |                                                                                                    | 🧔:  |

You can deploy Google / Microsoft Authenticator with PAP, CHAP, MS-CHAP-v1/v2, PEAP, EAP-MD5, EAP-MS-CHAP-v2, LEAP and EAP-TTLS authentication methods.